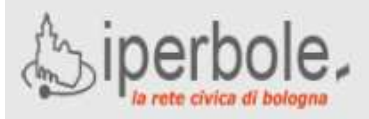

# Scuole on-line

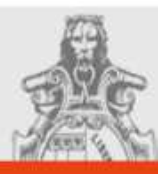

## INDICAZIONI PER ACCESSO AL PORTALE SCUOLE ONLINE PER LE DOMANDE DI ISCRIZIONE/TRASFERIMENTO AI NIDI D'INFANZIA

## **ACCESSO E REGISTRAZIONE AL PORTALE** SCUOLE ONLINE PER ISCRIZIONE AI SERVIZI EDUCATIVI

L'iscrizione ai servizi educativi e scolastici del Comune di Bologna deve essere effettuata via Internet attraverso il portale scuole OnLine.

Si accede al sito dal seguente indirizzo: www.comune.bologna.it/istruzione selezionando la voce a fondo pagina: "Iscrizione ai Servizi educativi e scolastici"

Il sito ha un'area pubblica in cui sono disponibili informazioni sui servizi educativi e scolastici comunali e un'area riservata nella quale è possibile compilare e inviare una domanda di iscrizione.

L'accesso all'area riservata richiede la registrazione dei propri dati tramite l'opzione:

'registrazione ai servizi scuole on-line ' presente al centro della pagina.

I dati immessi in fase di registrazione vengono verificati e successivamente si ricevono via email lo userid e la password personali con cui accedere all'area riservata .

E' importante verificare la correttezza dell'indirizzo email utilizzato poiché tutte le informazioni successive verranno comunicate a questo indirizzo.

Una volta ricevuti userid e password (credenziali d'accesso personali) è possibile entrare nel sito inserendo questi dati nella sezione:

'Area riservata - Login' (presente in alto a sinistra).

## DOMANDA D'ISCRIZIONE **O DI TRASFERIMENTO NIDO**

Per presentare domanda è necessario entrare nell'area riservata e quindi cliccare sulla voce (presente nella pagina centrale):

Nido d'infanzia (Accesso ai servizi relativi al nido d'infanzia).

Viene visualizzata una pagina contenente diverse voci, cliccare su:

#### Inserisci nuova domanda di iscrizione al nido d'infanzia o nuova domanda di trasferimento nido.

Quindi proseguire e:

- digitare le informazioni richieste nelle pagine che compongono la domanda, salvando di volta in volta i dati immessi,
- alla fine premere il bottone INVIA.

La domanda viene così inviata all'Ufficio Scuola di Quartiere che effettua la verifica dei dati e invia, sempre via mail, il numero di protocollo assegnato quale ricevuta dell'avvenuta presentazione della domanda.

E' importante conservare questo numero di protocollo perché permette in seguito di vedere la propria posizione in graduatoria nidi.

### PRESENTAZIONE ISEE/DSU PER ACCESSO AL NIDO, CONTRIBUTI E TARIFFE AGEVOLATE

Oltre alla domanda di iscrizione al nido d'Infanzia è necessario inviare i propri dati DSU (Dichiarazione Sostitutiva Unica) o ISEE (Indicatore Situazione Economica Equivalente).

#### Le domande di iscrizione al nido prive dei dati DSU/ISEE sono inserite in graduatoria in coda a tutte le altre.

Per compilare ed inviare i propri dati DSU/ISEE è necessario accedere all'Area Riservata e quindi cliccare sulla seguente voce presente nella pagina centrale:

#### Presentazione ISEE/DSU per accesso al nido, contributi e tariffe agevolate.

Quindi occorre:

- cliccare sulla riga Inserisci nuova ISEE/DSU,
- digitare le informazioni richieste nelle pagine che compongono la dichiarazione,
- premere il bottone INVIA.

L' ISEE/DSU viene inviato all'Ufficio competente del vostro Quartiere di residenza che effettua la verifica dei dati, protocolla la domanda e invia tramite mail il numero di protocollo.

E' importante conservare anche questo numero di protocollo poiché costituisce la vostra ricevuta dell'operazione effettuata.

## VISUALIZZAZIONE GRADUATORIA

Per effettuare la visualizzazione della graduatoria nidi non è necessario entrare nell'area riservata, ma dalla pagina iniziale basta:

- scegliere l'opzione Visualizzazione graduatoria nido d'infanzia presente al centro della pagina,
- scegliere la graduatoria che si vuole visualizzare (sono presenti tutte le graduatorie che si elaborano nell'anno scolastico), inserire il numero e l'anno di protocollo della
- domanda, premere il bottone CERCA.

E' inoltre possibile scrivere i propri dubbi e richieste di chiarimenti a:

ScuoleOnLine@comune.bologna.it

oppure leggere le nostre FAQ (frequently asked questions):

http://scuola.comune.bologna.it/portaleSISM2/pdf/FA Q PortaleScuoleOnLine.pdf